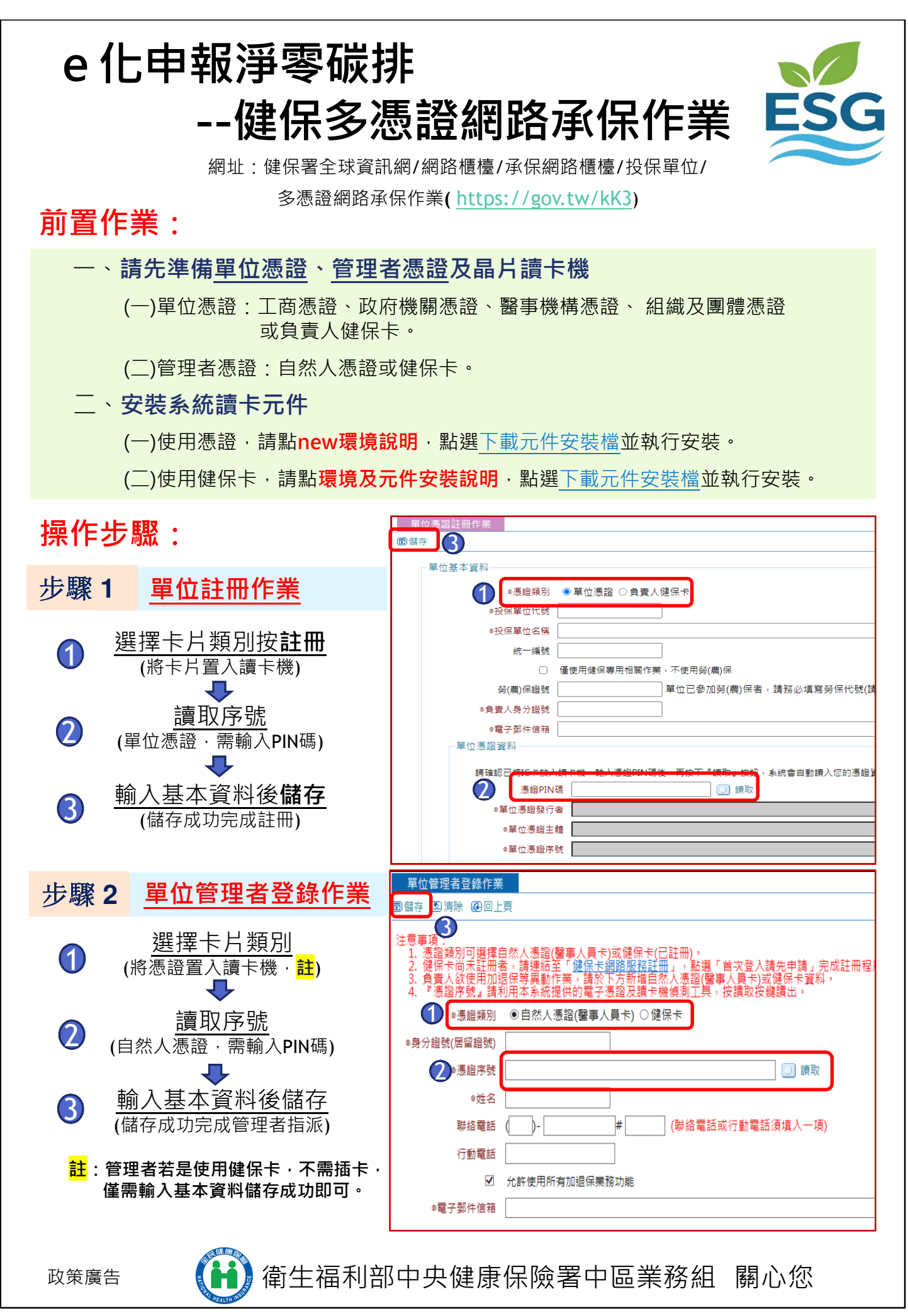

# 多憑證網路承保作業功能簡介

#### 申報異動

- •加保、退保、薪調 單獨申報健保 單筆或批次勞健合一
- 健保專用申報 外籍人士 育嬰留職停薪
- <u>單位基本資料變更</u> 名稱、地址 電話、傳真、電子信箱

#### 對帳與查詢資料

- 各類明細表 保費計算明細表 保險對象在保名冊
- 基本資料查詢 投保單位 保險對象如員工、眷屬
- 保費繳納
  未繳保費補繳
  繳納紀錄查詢

### 申請健保卡

- **首次加保(免費製卡)** 外籍人士首加 新生兒首加
- 健保卡換發(需繳工本費) 遺失毀損 變更相片

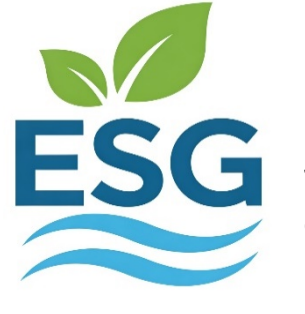

Environmental Social Governance

## 網路申報減少碳足跡 環境永續守護愛地球

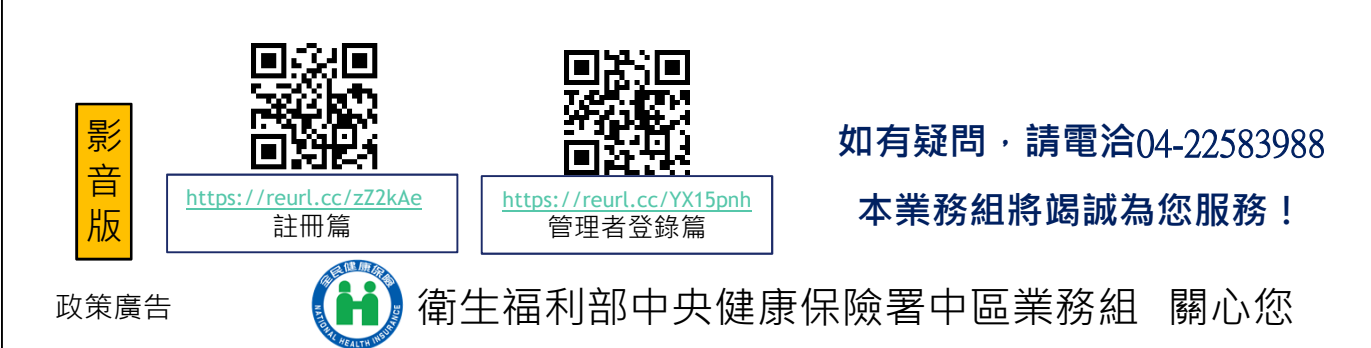